# Quick Reference Guide – easyTymp™

## **Powering the Unit**

- 1. Press the **RED** or **BLUE ARROW T I** to turn the unit **ON**.
- 2. The test will default to the protocol last selected.
- 3. Press and hold the RED and BLUE ARROWS
  - together to turn the unit OFF.

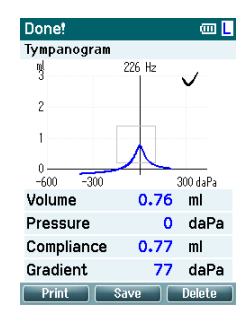

**NOTE:** If "show pass/fail" is turned on in the set-up, a  $\vee$  (check mark) indicates a pass, and an X indicates a refer result.

# **Printing Test Results to Thermal Printer**

 To print results on the built-in thermal printer, place the unit in the cradle. Results should print automatically.

**NOTE:** If results do not print automatically, press the **PRINT** button. (Manual or automatic printing can be selected in the set-up menu.)

## Saving Test Results to NOAH Module

- 1. Make sure cradle is connected to computer via USB cord.
- 2. Open MAICO Impedance module via NOAH database.

NOTE: Upon initial set-up of the software, click on EXTRAS and select SETTINGS. Select USB (easyTymp Communicator). Then click OK. 3. Place unit in cradle to download test results.

**NOTE:** If results do not download automatically, click **REQUEST MEASUREMENT** at top of software module screen.

## Set-Up Menu

- 1. Press SELECT TEST Select Test
- 2. Press EASYTYMP.
- Scroll with UP and DOWN ARROWS To highlight a Set-up Menu selection.
- 4. Press SELECT.
- 5. Use **UP** and **DOWN ARROWS V** to scroll.
- 6. Press **RIGHT** or **LEFT ARROWS** to change

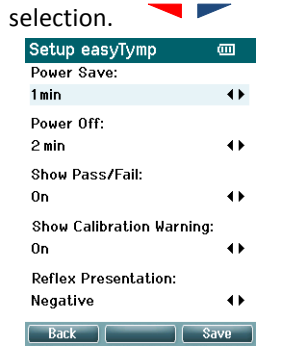

- 7. Press **SAVE** to save all changes and exit back to Set-up Menu screen.
- 8. Press **BACK** to exit back to protocol list.

# **Conducting a Test**

- 1. Press **SELECT TEST** Select Test on left side of screen.
- 2. Use **UP** and **DOWN ARROWS** ▲▼to highlight desired test protocol.

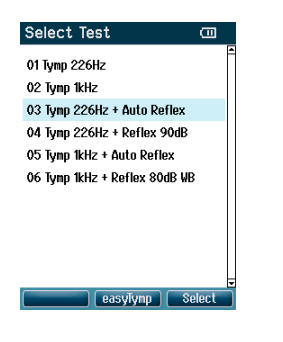

- 3. Press **SELECT** on the right side of screen.
- 4. Select test ear using the **RED** (RIGHT) or **BLUE** (LEFT) **ARROW** keys.
- 5. Test will start when probe is placed in the ear. Status of the test is shown at the top of screen.
- When test is finished, use UP or DOWN ARROWS AT to scroll through screen and review results.

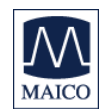

#### Guía de referencia rápida – easyTymp™

#### Cómo encender la unidad

- 1. Oprima la FLECHA ROJA o AZUL para ENCENDER la unidad.
- 2. La prueba se realizará usando el último protocolo seleccionado.
- 3. Oprima y mantenga oprimidas las FLECHAS ROJA

**y AZUL** juntas para **APAGAR** la unidad.

#### Cómo realizar una prueba

- 1. Oprima SELECCIONAR PRUEBA Select Test en el lado izquierdo de la pantalla.
- Use las FLECHAS HACIA ARRIBA y HACIA ABAJO
  ▲♥ para realzar el protocolo de prueba deseado.

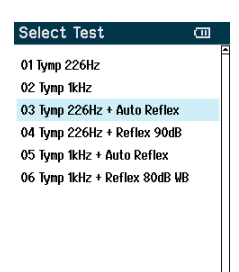

easyTynp Select

- 3. Oprima **SELECT** en el lado derecho de la pantalla.
- Seleccione el oído que va a examinar con las teclas de FLECHAS ROJA (oído derecho) o AZUL (oído izquierdo).
- La prueba comenzará cuando se coloque la sonda en el oído. El estado de la prueba se muestra en la parte superior de la pantalla.
- Cuando concluya la prueba, use las FLECHAS HACIA ARRIBA o HACIA ABAJO V para desplazarse por la pantalla y revisar los resultados.

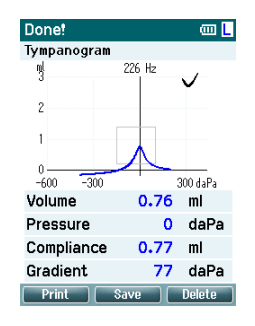

**NOTA:** Si se enciende "mostrar pasar/fallar" durante la preparación, una marca (V) indica que pasó y una X indica un resultado de referir al paciente.

# Impresión de los resultados de la prueba en la impresora térmica

 Para imprimir los resultados en la impresora térmica incorporada, coloque la unidad en el soporte. Los resultados deben imprimirse automáticamente.

**NOTA:** Si los resultados no se imprimen automáticamente, oprima el botón **PRINT**. (La impresión manual o automática se puede seleccionar en el menú de preparación.)

### Cómo guardar los resultados de la prueba en el módulo NOAH

- Asegúrese de que el soporte esté conectado a la computadora con el cable USB.
- 2. Abra el módulo de Impedancia MAICO a través de la base de datos de NOAH.

**NOTA:** Luego de la preparación inicial del software, haga clic en **EXTRAS** y seleccione **SETTINGS** (ajustes). Seleccione **USB (easyTymp Communicator)**. Después haga clic en **OK**.  Colo que la unidad en el soporte para descargar los resultados de la prueba.

NOTA: Si los resultados no se descargan automáticamente, haga clic en REQUEST MEASUREMENT (solicitar medición) en la parte superior de la pantalla del módulo de software.

#### Menú de preparación

- 1. Oprima SELECCIONAR PRUEBA Select Test
- 2. Oprima EASYTYMP.
- Desplácese con las FLECHAS HACIA ARRIBA y HACIA ABAJO Para realzar una selección del menú de preparación.
- 4. Oprima SELECT.
- Use las FLECHAS HACIA ARRIBA y HACIA ABAJO
  ▲♥ para desplazarse.
- 6. Oprima las FLECHAS DERECHA o IZQUIERDA

| ŀ | para cambiar la sele     |               |  |
|---|--------------------------|---------------|--|
|   | Setup easyTymp           | Ē             |  |
|   | Power Save:              |               |  |
|   | 1 min                    | $\rightarrow$ |  |
|   | Power Off:               |               |  |
|   | 2 min                    | $\bullet$     |  |
|   | Show Pass/Fail:          |               |  |
|   | On                       | $\bullet$     |  |
|   | Show Calibration Warning | :             |  |
|   | On                       | $\bullet$     |  |
|   | Reflex Presentation:     |               |  |
|   | Negative                 | $\bullet$     |  |
|   | Back S                   |               |  |

- Oprima SAVE para guardar todos los cambios y regresar a la pantalla del menú de preparación.
- Oprima BACK para regresar a la lista de protocolos.

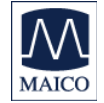